## HƯỚNG DẪN BÌNH CHỌN TRỰC TUYẾN IDC SMART CITY ASIA PACIFIC AWARDS (SCAPA 2019)

\*\*\*

## GUIDE FOR ONLINE VOTE IDC SMART CITY ASIA PACIFIC AWARDS (SCAPA 2019)

QTSC trân trọng kính mời Quí vị tham gia bầu chọn cho giải pháp QTSC Intergrated Operation Center (QTSC IOC), hạng mục **Quản trị điều hành (Administration)** của Giải thưởng **Thành phố thông minh châu Á – Thái Bình Dương (SCAPA 2019)** do IDC tổ chức.

QTSC would like to invite you to vote for the solution: QTSC Integrated Operation Center (QTSC IOC), the Administration Category of IDC Smart City Asia Pacific Awards (SCAPA 2019) organized by IDC.

Hãy dành 2 phút để tham gia bình chọn cho QTSC IOC, đại diện duy nhất của Việt Nam và Đông Nam Á, chiến thắng hạng mục giải thưởng danh giá này, đồng thời Quý vị sẽ có cơ hội sở hữu điện thoại Samsung Galaxy S10+ do IDC trao tặng.

Please take 2 minutes to vote for QTSC IOC, the sole representative from Vietnam and ASEAN, to win this prestigious award, and you will have a chance to win Samsung Galaxy S10+ phone awarded by IDC.

Trân trọng cảm ơn! *Thank you!* 

Bước 1: Truy cập website <u>https://www.idc.com/ap/smartcities/</u> để bình chọn trực tuyến cho giải thưởng

Step 1: Access the website <u>https://www.idc.com/ap/smartcities/</u> to vote online for the award

Bước 2: Bấm vào nút màu vàng "CLICK HERE TO VOTE" để vào trang bình chọn. Chọn ngôn ngữ là Tiếng Anh

Step 2: Click on the yellow button "CLICK HERE TO VOTE" to go to the voting page. Select language is English

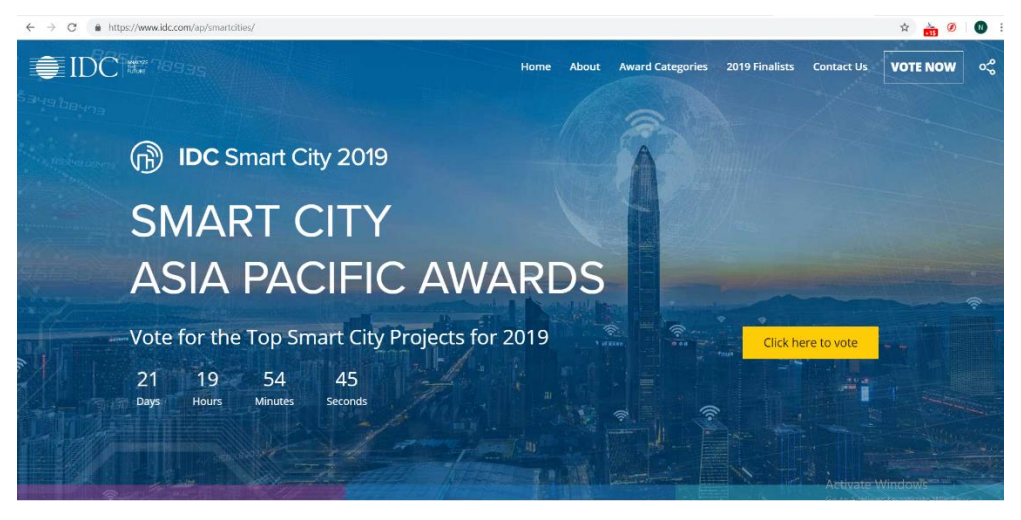

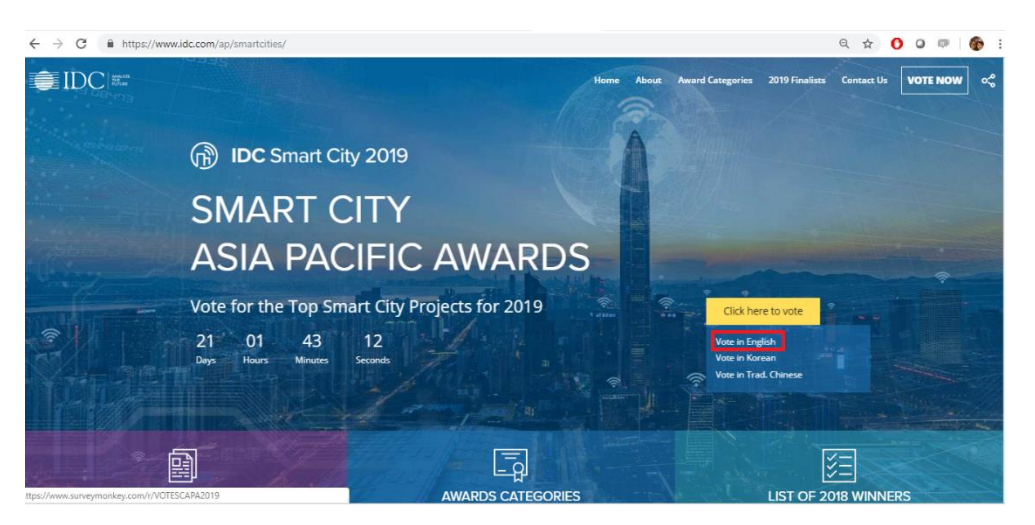

Bước 3: Điền đầy đủ trường thông tin cá nhân theo yêu cầu và bấm chọn nút "NEXT"

Step 3: Complete the personal information field as required and click on the button "NEXT"

| We would like to thank you for taking the time to participate in this year's public voting for the 5th annual Smart City<br>Asia Pacific Awards (SCAPA).<br>You will find below our survey containing 12 Awards with 4 nominees each. Please rate the choices from 1– 5<br>(1=Lowest; 5=Highest). The Smart City project descriptions are available in Smart City website. Click on the website i |
|----------------------------------------------------------------------------------------------------|
| You will find below our survey containing 12 Awards with 4 nominees each. Please rate the choices from 1– 5<br>(1=Lowest; 5=Highest). The Smart City project descriptions are available in Smart City website. Click on the website i                                                                                                    |
| to access.                                                                                                    |
| The survey should only take a few minutes and rest assured that your answers will be strictly confidential.                                                                                                    |
| Completion of the survey will serve as your official raffle entry to win a Samsung Galaxy \$10+.                                                                                                    |
| If you have any questions regarding SCAPA, email us at idcap_smartcity@idc.com or visit the Smart City website.                                                                                                    |
| Name:                                                                                                    |
| Company/Organization.                                                                                                    |
| Designation:                                                                                                    |
| Email Address:                                                                                                    |
| Contact Number/s:                                                                                                    |
| Country:                                                                                                    |

Bước 4: Chọn 5 điểm cho QTSC IOC trong hạng mục Administration. Sau đó chấm điểm lần lượt từng hạng mục với số điểm từ 1 (thấp nhất) đến 5 (cao nhất) cho các hạng mục còn lại (Lưu ý: phải chấm điểm đầy đủ cho 57 giải pháp được đề cử)

Step 4: Select 5 points for QTSC IOC in the Administration category. Then score each item from 1 (lowest) to 5 (highest) for the remaining items (Note: fully scoring for 57 nominated solutions is required)

| https://www.sur | veymonkey.com/r/VOTESCAPA20                                                                               | 119                 |                            |               |   |             |
|-----------------|----------------------------------------------------------------------------------------------------|---------------------|----------------------------|---------------|---|-------------|
|                 | * Administration (For mo                                                                                  | re information on t | <u>he finalists, pleas</u> | e click here) |   |             |
|                 | <b>IoT-Based Yingtan</b><br>Yingtan Provincial<br>Government<br><i>China</i>                              | 1 (Lowest)          | 0                          | 3             | 4 | 5 (Highest) |
|                 | Buried Pipe Management<br>System<br>Daegu Metropolitan<br>Council<br>Daegu Metropolitan City,<br>Korea    | 0                   | 0                          | 0             | 0 | 0           |
|                 | Seoul City Platform for<br>Mayor<br>Seoul Metropolitan<br>Government<br>Seoul Metropolitan City,<br>Korea | 0                   | 0                          | 0             | 0 | 0           |
|                 | Longyan Online Public<br>Service Platform (e-<br>Longyan)<br>Longyan Government<br>China                  | 0                   | 0                          | 0             | 0 | 0           |
|                 | QTSC Integrated<br>Operation Center (QTSC<br>IOC)<br>Ho Chi Minh Government<br>Ho Chi Minh, Vietnam       | 0                   | 0                          | 0             | 0 | ø           |

## Bước 5: Nhấn chọn nút "SUBMIT" để kết thúc bình chọn

Step 5: Click on the "SUBMIT" button to end the vote

https://www.surveymonkey.com/r/VOTESCAPA2019

|                                                                                                    | 1 (Lowest) | 2    | 3      | 4          | 5 (Highes  |
|----------------------------------------------------------------------------------------------------|------------|------|--------|------------|------------|
| 3D Digital Smart City<br>Chiayi Country<br>Government<br>Chiayi City, Taiwan                                                | 0          | 0    | ٢      | $\circ$    | $\bigcirc$ |
| Greater Launceston<br>Transformation Project<br>Launceston City Council<br>Launceston, TAS, Australia                       | 0          | 0    | ø      | $\bigcirc$ | $\bigcirc$ |
| Lamppost-as-a-Platform<br>(LaaP)<br>Government Technology<br>Agency of Singapore<br>Singapore                               | 0          | 0    | ۵      | 0          | 0          |
| Hunter Innovation<br>Project - Smart City<br>Infrastructure<br>City Government of<br>Newcastle<br>Newcastle, NSW, Australia | 0          | 0    | ۵      | 0          | 0          |
| Newcastle, NSW, Australia                                                                                                   |            | Prev | Submit |            |            |